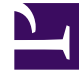

# **GENESYS**

This PDF is generated from authoritative online content, and is provided for convenience only. This PDF cannot be used for legal purposes. For authoritative understanding of what is and is not supported, always use the online content. To copy code samples, always use the online content.

# CX Contact Help

Create an Email Template

## Contents

- 1 Create an Email Template
  - 1.1 Create Message Content
  - 1.2 Personalize Message Content
  - 1.3 Add an Unsubscribe Link

# Create an Email Template

#### Important

The content of this document has been moved and is no longer being updated in this location.

For the latest content and most recent updates, see the CX Contact Help on the Genesys Multicloud site.

If you plan to run a campaign using the email channel, you can build and modify email templates in CX Contact. This page explains how.

To get started, you need to create an Email dialing profile

When you set up your email profile, you'll see a tab named **Content**. This is where you'll create the email content and specify all associated parameters.

| New <b>EMail</b> Dialing          | g Profile <b>"New Email"</b> |
|-----------------------------------|------------------------------|
| General Dialing Treatmen          | nt Content Advanced          |
| All fields marked with an aster   | risk (* ) are required       |
| EMail General Temp                | plate                        |
| General Script with support for U | Unsubscribe                  |
| * Type                            |                              |
| General                           | •                            |
| Labels                            |                              |
| Choose Label                      | <b>.</b>                     |

To begin, specify the following general information:

- Type **General** is the only option. (Future releases will include support for additional types of Email templates).
- Labels If you plan to personalize messages using fields you defined in a labeling schema, select the labeling schema here. Otherwise, the Pesonalization menu will populate the default CX Contact list fields. See the Personalized Content section below for more information.
- From Specify the sender's email address.

- Reply to Specify the email address that accepts responses to the original email.
- Subject The text that appears in the subject line of the email. This text can be personalized.
- Enable Friendly Options If you enable friendly options, you can specify easily identifiable names in the **To**, **From**, and **Reply to** fields. The text in these fields can be personalized.

|                  | Labels<br>GU Training ~   |                 |          |  |
|------------------|---------------------------|-----------------|----------|--|
| $\left[ \right]$ | Enable Friendly Options 😁 |                 |          |  |
| L                | То                        | From            | Reply To |  |
|                  | • From<br>info            | @ genesys.com ~ |          |  |

## Create Message Content

You have two options for creating email content: use the visual editor to create and format all message content or upload an HTML file containing the message content.

#### Visual Editor

To use the visual editor, set the **Use Visual Editor** switch to the **On** position. The visual editor box appears onscreen, enabling you to create and format text and graphics.

| ♠ ≫ Styles • Format • B I 5 | I,   ; ; ; ; ; ; ; ; ; ; ; ; ; ; ; ; ; ;                                                                                                    |
|-----------------------------|----------------------------------------------------------------------------------------------------|
|                             | Hi First Name × Last Name × Ingredients:  • ½ cup flour • 1 cup sugar • ½ cup butter, melted • 2 eggs • 1/3 cup corcea poweder                                                                                                    |
| Bon Appétit!                | Preheat the oven to <b>350°F</b> and grease the baking pan. Combine the flour,<br>sugar and cocoa powder in a medium bowl. In another small bowl, whisk<br>together the butter and eggs. Stir the two mixtures until just combined. |

#### HTML File

To upload an HTML file containing the message content, go to **Browse for HTML -> Select File**. Two new options appear onscreen:

- Preview Used to view the message content contained in the HTML file.
- Send Test Email Used to confirm that the email can be successfully delivered and received.

### Personalize Message Content

You can personalize message content in the following sections of an email:

- In the subject line
- When using 'friendly' options the To, From, and Reply to fields
- In the body of an email

The instructions for adding personalized content to a body of a message depend on whether you're using the visual editor to create content or importing an HTML file that contains the content.

#### Visual Editor

To personalize content when using the visual editor:

- 1. Select the labeling schema from the Labels menu.
- 2. From the Personalization menu, drag the contact list field name tag to the body of the message.

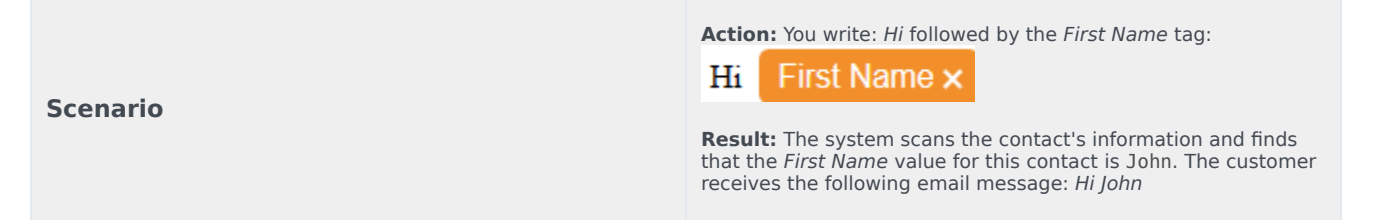

#### HTML File

Personalizations in imported HTML

To personalize the content in an imported HTML file, use the following format: tag <t> and attribute value. The value must contain the exact name of the value from the list of allowed send attributes.

#### **Examples:**

- Lorem <t value="\$first\_name">First Name</t> ipsum
- Lorem <t value="\$first\_name"></t> ipsum
- <t value="\$first\_name"></t>
- <t value="\$first\_name"/>

# Add an Unsubscribe Link

To provide customers with the option to unsubscribe from your mailing list:

- 1. Set the **Enable Unsubscribe** switch to the **On**.
- Provide the Unsubscribe Confirmation page URI.
   Once the Enable Unsubscribe switch is set to ON, an additional Unsubscribe page link personalization becomes available in the personalizations list.
- 3. Include the **Unsubscribe page link** personalization to your email template. For example, "To unsubscribe follow this link: < Unsubscribe Page Link >.

#### Important

It is the user's responsibility to provide the Unsubscribe page content, hosting and unsubscribe functionality.